| 1 | Kennismaken met Word 2016                 | 1  |
|---|-------------------------------------------|----|
|   | Inleiding                                 | 2  |
|   | Oefeningen en bediening                   | 2  |
|   | Nieuw in Word 2016                        | 2  |
|   | Nieuwe thema's                            | 2  |
|   | Hoofdletters in het lint                  | 4  |
|   | "Geef aan wat u wilt doen"                | 4  |
|   | Automatisch bijwerken                     | 4  |
|   | Aanraakmodus en geschiktheid voor tablets | 4  |
|   | Gebleven in Word 2016                     | 6  |
|   | Leesweergave                              | 6  |
|   | Verder lezen                              | 7  |
|   | Delen samenvouwen en uitvouwen            | 8  |
|   | Uitgebreide sjablonen                     | 8  |
|   | Word 2016 starten                         | 9  |
|   | Systeemeisen                              | 9  |
|   | Starten                                   | 9  |
|   | Beginscherm en het lint                   | 10 |
|   | Word afsluiten                            | 12 |
|   | De basis – het venster van Word 2016      | 12 |
|   | De titelbalk                              | 13 |
|   | Het lint, groepen en tabbladen            | 14 |
|   | Opdrachten activeren                      | 17 |
|   | Paneel activeren                          | 18 |
|   | Driehoekje met uitrolmenu                 | 19 |
|   | De werkbalk Snelle toegang                | 19 |
|   | De liniaal                                | 20 |
|   | De statusbalk                             | 20 |
|   | De documentweergave aanpassen             | 22 |
|   | Knoppen in de statusbalk                  | 22 |
|   | Werken met dialoogvensters                | 24 |
|   | De functie van de rechtermuisknop         | 27 |

|   | Tekst selecteren                              | 28 |
|---|-----------------------------------------------|----|
|   | Selecteren met de muis                        | 28 |
|   | Selecteren met het toetsenbord                | 29 |
|   | Grotere tekstdelen selecteren                 | 30 |
|   | Afspraken in dit boek                         | 31 |
|   | Locaties voor bestanden                       | 32 |
|   | Samenvatting                                  | 33 |
| 2 | Uw eerste document                            | 35 |
|   | Tekst invoeren                                | 36 |
|   | Leeg document maken                           | 36 |
|   | Tekst opslaan                                 | 38 |
|   | Locatie kiezen                                | 38 |
|   | Opslaan en Opslaan als                        | 40 |
|   | De knop Opslaan                               | 41 |
|   | Opslaan als                                   | 41 |
|   | Opslaan met ander bestandstype                | 42 |
|   | Het document sluiten                          | 43 |
|   | Een geldige bestandsnaam kiezen               | 44 |
|   | Regels voor bestandsnamen                     | 44 |
|   | Tekst weer opvragen                           | 47 |
|   | Ander document openen                         | 47 |
|   | Document vanaf een ander schijfstation openen | 49 |
|   | Een document afdrukken                        | 50 |
|   | Afdrukvoorbeeld, bladeren en zoomen           | 51 |
|   | Het tabblad Afdrukken                         | 52 |
|   | Instellingen                                  | 53 |
|   | Snel afdrukken                                | 55 |
|   | Conclusie                                     | 55 |
|   | Samenvatting                                  | 56 |
| 3 | Werken met sjablonen                          | 57 |
|   | Sjablonen verkennen                           | 58 |
|   | Waarom sjablonen?                             | 58 |
|   | Sjabloon als startpunt                        | 59 |
|   | Workflow                                      | 59 |
|   | Uitnodiging maken op basis van een sjabloon   | 60 |
|   | Voorbeeldinhoud in de sjabloon                | 61 |
|   | Document opslaan                              | 64 |
|   | Online sjablonen zoeken en gebruiken          | 65 |
|   | Zoeken op trefwoord                           | 67 |

|   | Sjablonen met actieve inhoud                   | 69  |
|---|------------------------------------------------|-----|
|   | Extra functionaliteit                          | 71  |
|   | Samenvatting                                   | 72  |
| 4 | Beginnen met tekstopmaak                       | 73  |
|   | Veelgebruikte functies voor opmaak             | 74  |
|   | Vet                                            | 74  |
|   | Cursief                                        | 75  |
|   | Onderstrepen                                   | 76  |
|   | Superscript en subscript                       | 77  |
|   | Kopteksten en stijlen                          | 80  |
|   | Opmaak snel verwijderen                        | 81  |
|   | Sneller werken: de cursorbesturingstoetsen     | 83  |
|   | Voorkom RSI, leer de sneltoetsen               | 83  |
|   | Einde van het document                         | 84  |
|   | Spellingcontrole tijdens typen                 | 86  |
|   | Toevoegen aan woordenlijst                     | 86  |
|   | Speciale tekens, symbolen en accenten invoegen | 88  |
|   | De knop Symbool                                | 88  |
|   | Het dialoogvenster Symbool                     | 89  |
|   | Lettertype en deelverzameling                  | 90  |
|   | AutoCorrectie en Sneltoets                     | 90  |
|   | De toetsencombinaties van Word 2016            | 91  |
|   | Dode toetsen                                   | 91  |
|   | Tekst wissen en herstellen                     | 93  |
|   | Enkele tekens wissen                           | 93  |
|   | Woord(en) wissen                               | 93  |
|   | Gewiste tekst herstellen                       | 94  |
|   | Knop Opnieuw                                   | 94  |
|   | AutoCorrectie                                  | 95  |
|   | Woorden toevoegen                              | 95  |
|   | Woorden in de lijst wijzigen                   | 97  |
|   | Afkortingen gebruiken                          | 97  |
|   | Andere opties voor AutoCorrectie               | 98  |
|   | AutoCorrectie ongedaan maken                   | 99  |
|   | Infolabels                                     | 99  |
|   | Samenvatting                                   | 100 |
| 5 | Teksten handig bewerken                        | 101 |
|   | Het klembord                                   | 102 |
|   | Eenvoudig kopiëren en verplaatsen              | 103 |
|   | Opmaak kopiëren en Plakken speciaal            | 106 |

6

| Niet-opgemaakte tekst plakken                           | 106 |
|---------------------------------------------------------|-----|
| Infolabels                                              | 107 |
| Verschillende manieren, hetzelfde resultaat             | 107 |
| Tekst slepen en neerzetten                              | 108 |
| Ctrl+slepen                                             | 108 |
| Werken met het Office Klembord                          | 109 |
| Onderdelen verzamelen                                   | 110 |
| Tekst uitwisselen tussen documenten                     | 112 |
| Gegevens uitwisselen met Excel                          | 115 |
| Bouwstenen                                              | 116 |
| Bouwstenen gebruiken                                    | 118 |
| Samenvatting                                            | 120 |
| Documenten opmaken met inspringen, lijsten en uitlijnen | 123 |
| Werken met de liniaal                                   | 124 |
| Teksten leesbaar maken door ze in te delen              | 124 |
| Functies van de liniaal                                 | 125 |
| Driehoekjes verslepen                                   | 125 |
| Het gebruik van tabs                                    | 125 |
| Posities van tabstops                                   | 125 |
| Wanneer tab gebruiken?                                  | 126 |
| De oefeningen in dit hoofdstuk                          | 126 |
| Drie tabstops                                           | 127 |
| Tabstops herstellen                                     | 128 |
| Soorten tabs                                            | 128 |
| Opvulteken voor tabstops                                | 129 |
| Tabstops gelden per alinea                              | 130 |
| Verschillende typen tabstops op dezelfde regel          | 132 |
| Inspringen                                              | 134 |
| Alinea inspringen                                       | 134 |
| Verder inspringen                                       | 135 |
| Inspringing verkleinen                                  | 135 |
| Andere manier van inspringen                            | 136 |
| Verkeerd-om inspringen [hier verder]                    | 137 |
| Alinea nauwkeurig instellen                             | 138 |
| Dubbel inspringen                                       | 140 |
| Inspringing weer aanpassen                              | 141 |
| Alinea- en regeleinden                                  | 141 |
| De functie Alles weergeven                              | 141 |
| Structuur van het document zichtbaar maken              | 142 |
| Alineamarkeringen                                       | 143 |
| Shift+Enter: regels bijeenhouden in een alinea          | 143 |

| Genummerde en ongenummerde lijsten          | 144 |
|---------------------------------------------|-----|
| Een lijst maken                             | 145 |
| Een lijst beëindigen                        | 147 |
| Het opsommingsteken aanpassen               | 148 |
| Eigen opsommingsteken kiezen                | 149 |
| Nummering aanpassen                         | 150 |
| Een genummerde lijst met meer niveaus       | 151 |
| Automatische opsommingstekens               | 153 |
| Verschillende typen uitlijning              | 154 |
| Alinea's uitlijnen                          | 156 |
| Eindoefening                                | 157 |
| Samenvatting                                | 158 |
| Teksten verder opmaken                      | 161 |
| Een ander lettertype kiezen                 | 162 |
| Lettertypen toepassen                       | 162 |
| Tekengrootten in het document               | 162 |
| Lettertype instellen                        | 162 |
| De tekengrootte aanpassen                   | 164 |
| Het standaardlettertype aanpassen           | 165 |
| Verschillende typen lettertypen             | 167 |
| Proportionele en niet-proportionele letters | 168 |
| Gekleurde tekst                             | 169 |
| Kleurovergangen                             | 170 |
| De functie Tekstmarkeringskleur             | 171 |
| Markeerstift                                | 171 |
| Markering verwijderen                       | 172 |
| Teksteffecten en typografie                 | 173 |
| Teksteffecten versus grafische afbeeldingen | 174 |
| Stijlen gebruiken                           | 177 |
| Wat is een stijl?                           | 177 |
| Kenmerken van stijlen                       | 177 |
| Stijlen in taakvenster                      | 178 |
| Alineastijlen en Tekenstijlen               | 180 |
| Stijlen gebruiken voor documentstructuur    | 181 |
| Het navigatievenster                        | 182 |
| Handig bij langere documenten               | 183 |
| Conclusie                                   | 184 |
| Randen en arceringen                        | 185 |
| Rand maken                                  | 185 |
| Rand hoort bij alinea                       | 186 |
| Het dialoogvenster Randen en arcering       | 186 |
| Rand verwijderen                            | 189 |
|                                             |     |

7

|   | Een paginarand aanbrengen                     | 189 |
|---|-----------------------------------------------|-----|
|   | Samenvatting                                  | 190 |
| 8 | Vormgeving en lay-out                         | 193 |
|   | Het tabblad Indeling                          | 194 |
|   | Document vormgeven                            | 194 |
|   | Het papierformaat instellen                   | 195 |
|   | De afdrukstand wijzigen                       | 197 |
|   | Tabellen uit Excel                            | 197 |
|   | Werken met brede documenten                   | 198 |
|   | Afdrukstand aanpassen via het dialoogvenster  | 198 |
|   | Enkele pagina's liggend afdrukken             | 199 |
|   | Marges en kantlijnen instellen                | 199 |
|   | De marges aanpassen met de liniaal            | 200 |
|   | Marges werken per alinea                      | 200 |
|   | Enkele standaardinstellingen voor marges      | 202 |
|   | Pagina-einde instellen                        | 203 |
|   | Hard pagina-einde met Ctrl+Enter              | 204 |
|   | Werken met secties                            | 206 |
|   | Minimaal één alinea                           | 206 |
|   | Een sectie-einde invoegen                     | 207 |
|   | Thema's                                       | 209 |
|   | Wat zit er in een thema?                      | 209 |
|   | Een thema toepassen                           | 210 |
|   | Een thema aanpassen                           | 212 |
|   | Meer opmaakmogelijkheden                      | 213 |
|   | Watermerk                                     | 213 |
|   | Paginakleur                                   | 213 |
|   | Paginaranden                                  | 215 |
|   | Samenvatting                                  | 215 |
| 9 | Afbeeldingen, vormen en illustraties invoegen | 217 |
|   | Foto's, vormen en andere afbeeldingen in Word | 218 |
|   | Een afbeelding invoegen                       | 219 |
|   | Zelf oefenen                                  | 221 |
|   | Ingevoegde foto's aanpassen                   | 221 |
|   | Vergroten en verkleinen                       | 222 |
|   | Opties voor tekstterugloop                    | 222 |
|   | Positie instellen                             | 225 |
|   | Een object draaien                            | 225 |
|   | Een afbeelding bijsnijden                     | 226 |

|    | Afbeeldingsstijlen gebruiken            | 227 |
|----|-----------------------------------------|-----|
|    | Afbeeldingsstijl                        | 228 |
|    | Zelf een stijl samenstellen             | 228 |
|    | Deelvenster Afbeelding opmaken          | 230 |
|    | Kleurcorrecties voor afbeeldingen       | 232 |
|    | Opties in de groep Aanpassen            | 232 |
|    | Online afbeeldingen invoegen            | 233 |
|    | Online zoeken naar afbeeldingen         | 234 |
|    | Enkele tips bij online afbeeldingen     | 235 |
|    | Vorm en invoegen                        | 236 |
|    | Hulpmiddelen voor tekenen               | 238 |
|    | Een schermopname invoegen               | 240 |
|    | Samenvatting                            | 241 |
| 10 | Samenwerken in Word                     | 243 |
|    | Inleiding                               | 244 |
|    | Een Microsoft-account gebruiken         | 244 |
|    | Office 365                              | 244 |
|    | Uw Microsoft-account en Word 2016       | 245 |
|    | Het tabblad Controleren                 | 247 |
|    | Opmerkingen invoegen                    | 247 |
|    | Een opmerking plaatsen                  | 248 |
|    | Opmerkingen weergeven of verbergen      | 249 |
|    | Navigeren naar opmerkingen              | 249 |
|    | Opmerkingen verwijderen                 | 250 |
|    | Reageren op opmerkingen                 | 251 |
|    | Opmerkingen schrijven in inkt           | 252 |
|    | Wijzigingen in een document bijhouden   | 253 |
|    | Wijzigingen bijhouden                   | 253 |
|    | Wijzigingen accepteren of negeren       | 256 |
|    | Extra opties bij Accepteren en Weigeren | 257 |
|    | Conclusie                               | 258 |
|    | Documenten delen                        | 258 |
|    | Uw privacy – waarschuwing vooraf        | 258 |
|    | Metagegevens verwijderen                | 259 |
|    | Bestanden online delen                  | 261 |
|    | Wat is OneDrive?                        | 261 |
|    | Opslaan op OneDrive                     | 262 |
|    | Opslaan via Bestand, Delen              | 265 |
|    | Machtigingen wijzigen                   | 266 |
|    | Conclusie                               | 267 |
|    | Delen via e-mail                        | 267 |
|    | Samenvatting                            | 269 |
|    |                                         |     |

| 11 | Case: werken met lange documenten                      | 271 |
|----|--------------------------------------------------------|-----|
|    | Grotere documenten indelen                             | 272 |
|    | Werkwijze                                              | 272 |
|    | Een document in secties verdelen                       | 273 |
|    | Secties aanbrengen en voorblad                         | 273 |
|    | Informatie tonen in de statusbalk                      | 275 |
|    | Paginanummering                                        | 276 |
|    | Geen paginanummers voor webpagina's                    | 277 |
|    | Kopteksten en voetteksten                              | 279 |
|    | Kop- en voetteksten invoegen                           | 279 |
|    | Het tabblad Ontwerpen                                  | 280 |
|    | Dynamische velden invoegen                             | 281 |
|    | Kop- en voetteksten bewerken                           | 283 |
|    | Even en oneven pagina's verschillende kopteksten geven | 284 |
|    | Verschillende kopteksten voor verschillende secties    | 285 |
|    | Kopteksten invoegen                                    | 286 |
|    | Voorblad aanpassen                                     | 289 |
|    | Een inhoudsopgave samenstellen                         | 290 |
|    | Een inhoudsopgave op basis van stijlen                 | 290 |
|    | De inhoudsopgave samenstellen                          | 291 |
|    | Werkvolgorde bij invoegen van inhoudsopgave            | 291 |
|    | Een inhoudsopgave bijwerken                            | 292 |
|    | De inhoudsopgave anders opmaken                        | 294 |
|    | Len Index maken                                        | 296 |
|    | Indexgegevens markeren                                 | 296 |
|    | Het dialoogvenster Indexvermelding markeren            | 298 |
|    | Let op leestekens                                      | 298 |
|    | De index samenstellen                                  | 300 |
|    | Het verslag beoordelen                                 | 302 |
|    | Navigeren door grote documenten                        | 304 |
|    | Samenvatting                                           | 305 |
| 12 | Case: werken met tabellen                              | 309 |
|    | Tabellen                                               | 310 |
|    | Rijen, kolommen en cellen                              | 310 |
|    | Mogelijkheid 1 – tabel invoegen via het lint           | 310 |
|    | Rijen toevoegen                                        | 312 |
|    | Mogelijkheid 2 – tabel invoegen via dialoogvenster     | 312 |
|    | Mogelijkheid 3 – tabellen tekenen                      | 313 |
|    | Een factuur maken met behulp van een tabel             | 315 |
|    | Kolommen breder en smaller maken                       | 315 |

|        | De factuur opmaken                          | 317 |
|--------|---------------------------------------------|-----|
|        | Stijlen voor tabellen                       | 317 |
|        | Tabblad ontwerpen                           | 318 |
|        | De factuur zelf opmaken                     | 319 |
|        | Tabblad Indeling                            | 319 |
|        | Cellen samenvoegen                          | 320 |
|        | De lijnstijl rond cellen veranderen         | 322 |
|        | Eenvoudig rekenen in een tabel              | 325 |
|        | Formules                                    | 325 |
|        | Suggesties voor het gebruik van tabellen    | 327 |
|        | Telefoonnotities bijhouden                  | 327 |
|        | Rijen gelijk verdelen                       | 329 |
|        | Tekst roteren                               | 330 |
|        | Sjablonen online                            | 332 |
|        | Samenvatting                                | 333 |
| 13     | Case: een mailing opzetten                  | 335 |
|        | De onderdelen van een mailing               | 336 |
|        | Stap 1 – hoofddocument en adressenbestand   | 336 |
|        | Stap 2 – database                           | 336 |
|        | Stap 3 – samenvoegen                        | 336 |
|        | De wizard Afdruk samenvoegen                | 337 |
|        | Tabblad Verzendlijsten                      | 337 |
|        | Het begindocument                           | 338 |
|        | Een gegevensbestand maken of gebruiken      | 339 |
|        | Structuur van het gegevensbestand aanpassen | 340 |
|        | Het hoofddocument (de standaardbrief) maken | 344 |
|        | Samenvoegvelden plaatsen                    | 346 |
|        | Een voorbeeldbrief bekijken                 | 348 |
|        | Het samenvoegresultaat afdrukken of opslaan | 350 |
|        | Werken met de standaardbrief                | 352 |
|        | Het gegevensbestand bewerken                | 353 |
|        | Samenvatting                                | 354 |
| Local. |                                             | 257 |

Index

357

# Kennismaken met Word 2016

oordat u aan de slag gaat met de meer ingewikkelde functies van Word 2016, is het belangrijk dat u weet hoe het programma wordt gestart en afgesloten. Daarnaast maakt u in dit hoofdstuk kennis met het programmavenster van Word 2016 (de interface). Ook is het leuk om te zien welke nieuwe functies Word 2016 heeft gekregen.

U leert in dit hoofdstuk:

Enkele algemene kenmerken van Word.

Nieuwe functies in Word 2016.

Het lint verkennen met tabbladen, de opdrachtgroepen en knoppen.

De documentweergave aanpassen.

Werken met dialoogvensters.

Werken met de muis.

Tekst selecteren.

De mogelijkheden van de rechtermuisknop.

# Inleiding

In de rest van dit boek zullen we de termen *Word 2016* en *Word* door elkaar gebruiken. We verwijzen dan echter steeds naar hetzelfde programma, Word 2016 dus. Alleen als we een specifiek punt onder de aandacht brengen van een eerdere versie van Word, zullen we expliciet aangeven dat het dan bijvoorbeeld gaat om Word 2007 of Word 2010.

#### Oefeningen en bediening

De oefeningen in dit hoofdstuk maken u vertrouwd met de basisbediening van Word 2016. Als u al (veel) ervaring hebt met Windows-programma's, dan kunt u veel paragrafen overslaan. Word wordt bediend via het Lint. De meeste mensen kennen het Lint ondertussen. Het is de opvolger van de uitrolmenu's in eerdere versies van Office. In het Lint staan de meest gebruikte opdrachten, bijvoorbeeld om tekst op te maken, afbeeldingen toe te voegen en meer.

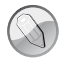

#### Lezen of bladeren?

Dit hoofdstuk is bedoeld als inleiding voor de beginnende gebruiker. Hebt u al ervaring met Word, Windows of andere Office-programma's, dan kunt u er vluchtig doorheen bladeren en het later nog eens openslaan. Als u verderop in het boek merkt dat het u bijvoorbeeld niet duidelijk is hoe u met de tabbladen in het Lint van Word 2016 kunt werken, dan kunt u dat hier nog eens nalezen. U hoeft niet alles uit dit hoofdstuk direct te onthouden. De functie van dit hoofdstuk is het samenvatten van enkele beginselen van de bediening van Word 2016.

# Nieuw in Word 2016

Bij elke nieuwe versie van Office put de marketingafdeling van Microsoft zich uit in superlatieven over welke nuttige uitbreidingen nu weer zijn toegevoegd. Een groot deel kunt u met een korreltje zout nemen. Maar de volgende kenmerken zijn toch nuttige toevoegingen. Ze kunnen helpen uw productiviteit te verhogen.

#### Nieuwe thema's

Een van de kritiekpunten op Word 2013 (de vorige versie van Word) was dat alles er zo grijs uitzag. Het was een dodelijk saai scherm waarin bovendien het onderscheid tussen de inhoud van het document en de bediening via Word zelf niet altijd duidelijk was. In Word 2016 is kleur voor een groot deel teruggebracht, overigens net als in andere toepassingen in de Office-reeks. Word heeft een herkenbare blauwe balk aan de bovenkant, Excel is groen en PowerPoint is rood. Zo ziet u in één oogopslag in welk programma u werkt.

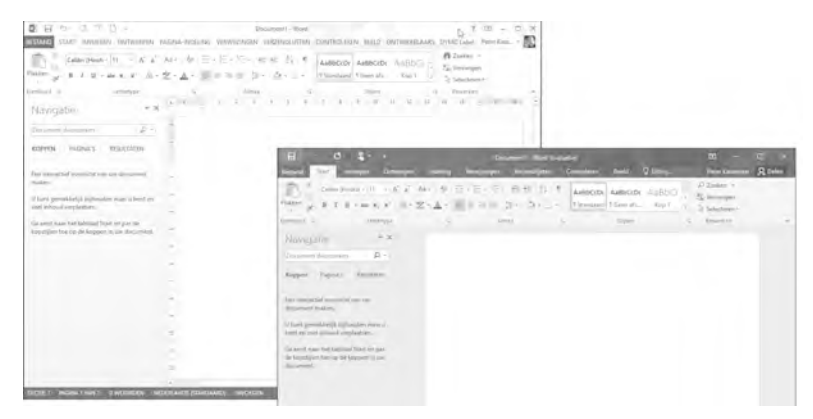

**Afbeelding 1.1** Office 2016 (voorgrond) bevat meer kleur dan zijn voorganger en is daarom makkelijker te bedienen.

Als u liever werkt met een donkere achtergrond, waarbij de tekst op de witte pagina er nog beter uitspring, kunt u nu ook kiezen voor het thema Donkergrijs. Kies het menu **Bestand**, **Opties**, **Algemeen** en dan bij de lijst **Office-thema** het item **Donkergrijs**. Deze weergave is bij veel gebruikers populair en kent u misschien ook uit andere pakketten zoals Photoshop.

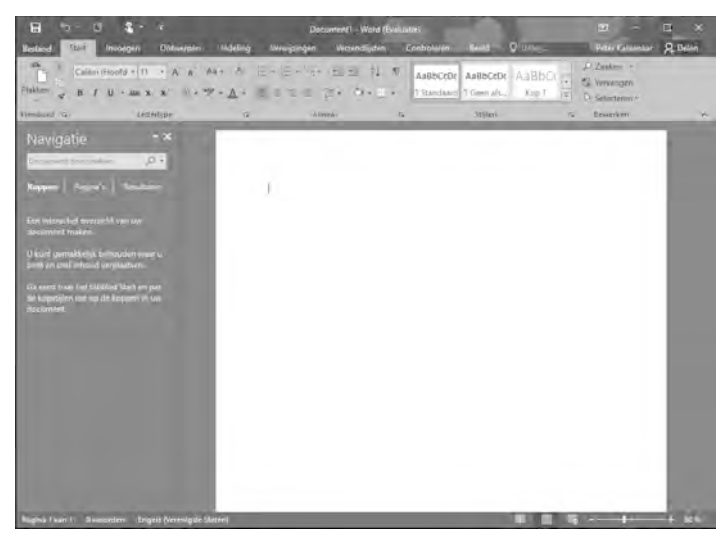

**Afbeelding 1.2** Word in een nieuw jasje gestoken. Hier het thema Donkergrijs. Mogelijk komen op termijn meer thema's beschikbaar.

## Hoofdletters in het lint

In Word 2013 waren alle tabbladen in het lint met hoofdletters aangegeven. Dit is lastiger om te lezen. In Word 2016 is dit gelukkig verdwenen en zijn de tabbladnamen als **Bestand, Start, Invoegen** enzovoort weer in gewoon schrift te lezen.

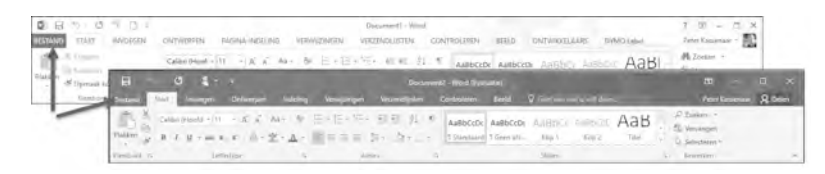

**Afbeelding 1.3** In Word 2013 (boven) werden overal hoofdletters gebruikt. Beginhoofdletters zoals in Word 2016 zijn beter leesbaar.

### "Geef aan wat u wilt doen"

Naast de tabbladen van het lint staat in elke Office 2016-toepassing een vak met de tekst Geef aan wat u wilt doen. Hierin kunt u rechtstreeks de naam opgeven van de functie die u op dat moment zoekt, zonder dat u hoeft te weten in welk tabblad deze functie staat. De officiële naam van deze functie is Uitleg (of in het Engels: *Show me*).

Stel bijvoorbeeld dat u de Spellingcontrole wilt uitvoeren. Dan kunt u beginnen met typen van het woord **spell**... en na een aantal letters laat Word alvast suggesties zien die het meest bij uw zoekopdracht passen. Dit versnelt het werken met Word flink, zeker als u de inhoud van elk tabblad niet uit uw hoofd kent.

#### Automatisch bijwerken

In elk programma worden regelmatig kleine (of grotere) foutjes gevonden, of worden nieuwe functies toegevoegd. De updates voor Office-toepassingen kunt u nu rechtstreeks vanuit Word (en vanuit elke andere Office-app) beheren. Ga hiervoor naar het menu **Bestand**, **Account** en kies de knop **Bijwerkopties**. Hierin kunt u aangeven dat u Word of Office wilt bijwerken, en of dit automatisch moet gebeuren of niet. Ook is een geschiedenis van voorgaande updates in te zien.

#### Aanraakmodus en geschiktheid voor tablets

Behalve de kleur van Word zelf zal ook opvallen dat het programma een strakkere indeling heeft en dat er minder items tegelijk op het scherm zichtbaar zijn. De bediening is geschikt gemaakt voor tablets. Behalve voor gewone laptops en bureaucomputers is Word ook beschikbaar voor Android en iOS. Veel dialoogvensters zijn herzien zodat ze makkelijker met aanraakbediening werken.

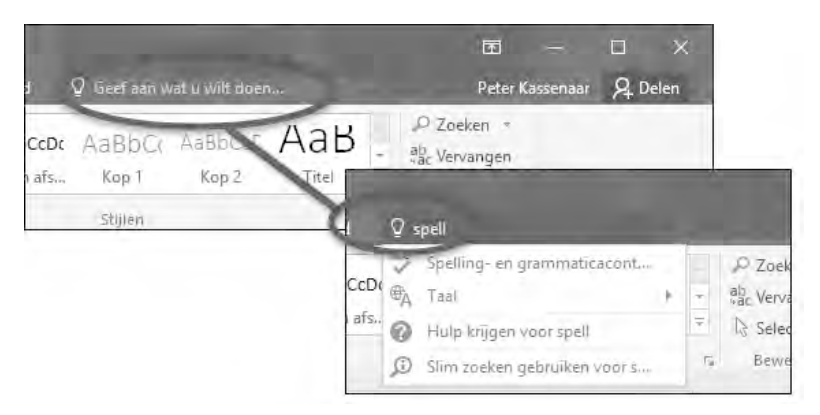

Afbeelding 1.5 Via het vak Uitleg kunt u snel zoeken naar functies van Word.

| Bijwerkoj          | Office-upo<br>Updates voor di<br>Versie: 16.0.4229                                         | dates<br>t product zijn gereed voor installatie.<br>.1021 |
|--------------------|--------------------------------------------------------------------------------------------|-----------------------------------------------------------|
| Upd<br>Offic       | z <b>ijwerken</b><br>ates zijn beschikbaar voor<br>ce 2016.                                | rd<br>r Word, ondersteuning, product-id en                |
| Niet pres          | <mark>ates uitschakelen</mark><br>bijwerken voor beveiliging,<br>taties en betrouwbaarheid | , word, onderstearing, product in or                      |
| Upd<br>Upd<br>proc | a <b>tes weergeven</b><br>ategeschiedenis voor dit<br>luct weergeven                       |                                                           |
| Mee                | rm <u>a</u> tie over updates<br>r înformatie                                               |                                                           |

**Afbeelding 1.4** Updates worden binnen Word zelf geregeld via Bestand, Account.

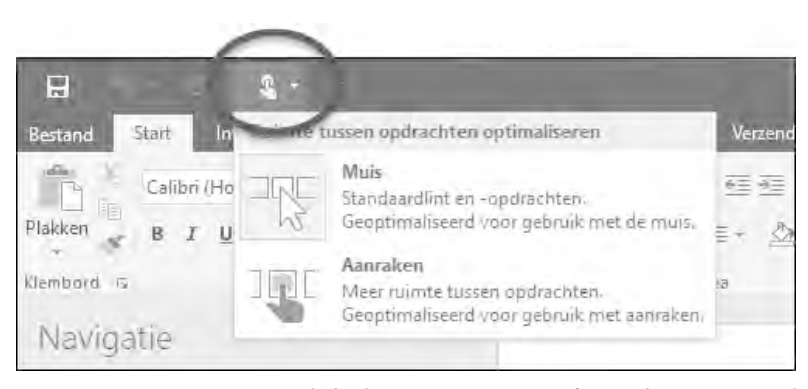

**Afbeelding 1.6** *Kies tussen de bedieningsopties Muis of Aanraken. Zo is Word ook geoptimaliseerd voor het werken op tablets.* 

In de titelbalk van het programma (boven het lint) is de knop Aanraakmodus geplaatst. Hiermee kunt u snel wisselen tussen optimale bediening met de muis of via aanraken. De standaardinstelling is Muis.

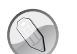

#### Muisbediening

In dit boek gaan we voornamelijk uit van bediening met de muis, waarbij u Word gebruikt op een bureaucomputer of laptop. Hierop zijn de schermafbeeldingen ook gebaseerd. Als het specifiek gaat over aanraakbediening met uw vingers of met een stylus, geven we dat apart aan.

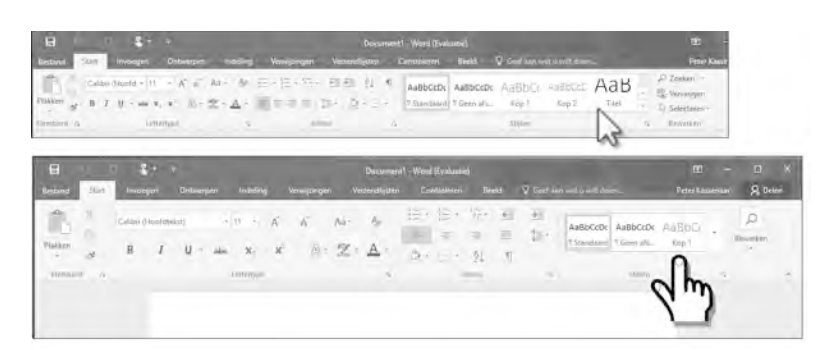

**Afbeelding 1.7** In de aanraakmodus (onder) zijn de knoppen groter weergegeven en staan ze verder van elkaar af. Dan zijn ze makkelijker te bedienen met een vinger of stylus.

## Gebleven in Word 2016

In Word 2016 zijn een aantal knoppen en opdrachten uit het lint verdwenen. Dit geeft de interface een wat rustiger aanblik. De volgende onderdelen waren ook al aanwezig in Word 2013, de vorige versie van Word. Maar misschien hebt ú ze nog nooit gebruikt. Dan is het goed om te weten dat de goede onderdelen van Word in ieder geval zijn behouden.

#### Leesweergave

Als u een nieuwsbrief of rapport moet lezen als Word-bestand, wilt u wellicht niet worden afgeleid door spelfouten en opmerkingen in het document. Hiervoor is de leesfunctie in Word ontworpen. Een bestand kan als een magazine worden gelezen (u kunt er dan geen wijzigingen in aanbrengen) en u bladert snel vooruit en achteruit door de pagina's. Met één klik op de knop kunt u wisselen tussen de leesweergave en de weergave voor bewerken.

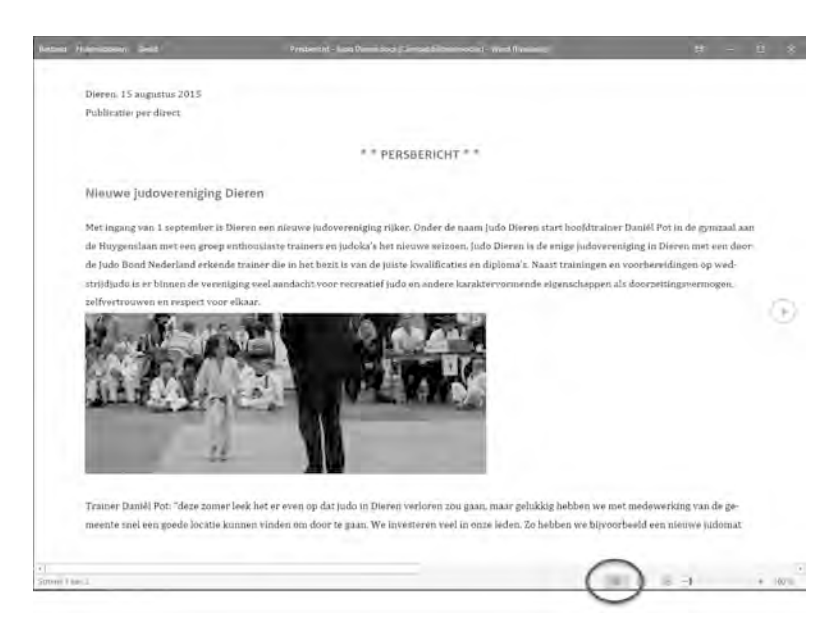

**Afbeelding 1.8** In de leesweergave worden documenten in een prettige opmaak getoond. De werkbalk (bovenin) bevat dan maar een beperkt aantal mogelijkheden.

Verder lezen

Bij het opnieuw openen van een document heeft Word onthouden waar u bent gebleven. U kunt dan snel verder werken, zonder dat u handmatig hoeft te zoeken in het document, of dat nu aan het begin, in het midden of aan het eind was.

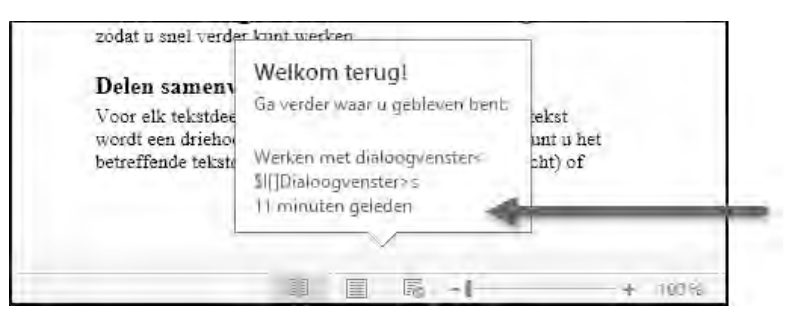

**Afbeelding 1.9** Word onthoudt waar u bent gebleven, zodat u snel verder kunt werken.

#### Delen samenvouwen en uitvouwen

Voor elk tekstdeel dat wordt gemarkeerd met een koptekst wordt een driehoekje in de marge getoond. Hiermee kunt u het betreffende tekstdeel snel samenvouwen (meer overzicht) of openvouwen (meer detail). Zo kunt u een document bijvoorbeeld samenvouwen zodat alleen de kopteksten worden getoond.

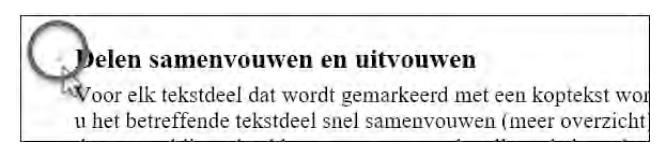

**Afbeelding 1.10** Tekstdelen onder kopteksten kunt u samenvouwen voor een beter overzicht in de structuur van het document.

Samengevouwen tekstdelen worden (helaas) niet bewaard als u een document opslaat en later weer opent. Bij het openen wordt een document standaard geheel opengevouwen getoond.

#### Uitgebreide sjablonen

Het maken van een mooi opgemaakt rapport of een spetterende nieuwsbrief is in Word 2016 eenvoudiger dan ooit.

Zodra Word wordt gestart, ziet u een overzicht van alle sjablonen (kapstokdocumenten) die met Word worden meegeleverd. Bovendien kunt u online op trefwoord zoeken naar meer sjablonen. Deze functie wordt in het volgende hoofdstuk in detail behandeld.

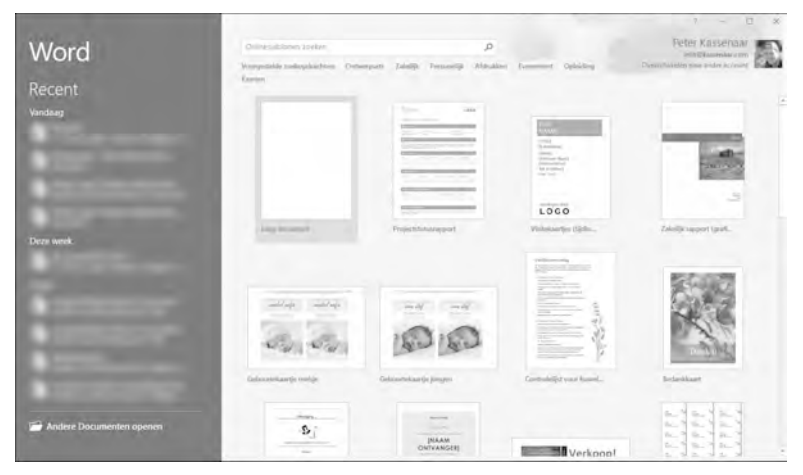

**Afbeelding 1.11** *Een document heeft snel de gewenste opmaak door het te baseren op een van de tientallen sjablonen.* 

## Word 2016 starten

#### **Systeemeisen**

Word 2016 werkt op computers waarop Windows 7 of hoger is geïnstalleerd. Office 2016 (en dus ook Word 2016) is niet beschikbaar voor oudere versies van Windows. Het programma is beschikbaar in een 32-bits- en 64-bitsversie, in allerlei abonnementsvormen (Office 365) en voor verschillende apparaten (Android, iPad). Voor de mogelijkheden en het werken met Word maakt dit allemaal niet uit.

We nemen aan dat u enige ervaring met Windows hebt. Bovendien gaan we ervan uit dat u met een muis kunt werken, of de aanraakbediening inschakelt als u op een tablet werkt. De afbeeldingen in dit boek zijn gemaakt op een computer met Windows 10 en Word 2016.

Een ander uitgangspunt in dit boek is dat Word al is geïnstalleerd, eventueel als onderdeel van de complete Office 2016-installatie. Hebt u Word 2016 nog niet op uw computer staan, installeer het dan of schakel een deskundige in.

Starten

Als u de computer inschakelt, start Windows. Zodra de opstartprocedure is voltooid, kunt u Word starten. Er zijn verschillende manieren om Word te starten:

- Gebruik het menu Start, Alle apps, Word 2016.
- Gebruik de knop in de taakbalk. Na de installatie van Office is voor elke app een knop in de taakbalk geplaatst.

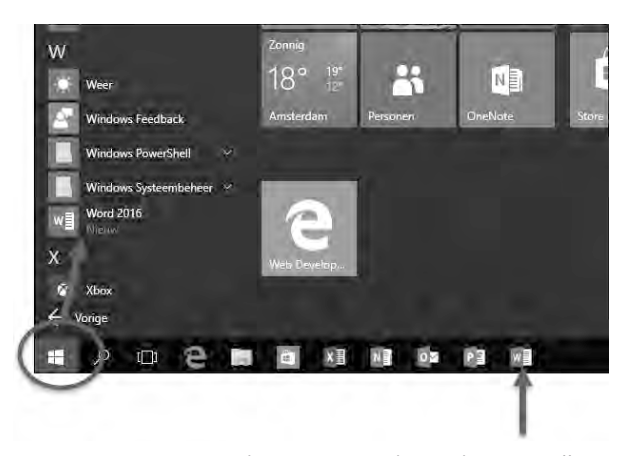

**Afbeelding 1.12** Word 2016 is te vinden in de groep Alle apps van het menu Start, of staat als knop in de taakbalk.

### Beginscherm en het lint

Als Word via het startscherm of het menu **Start** wordt geopend, verschijnt altijd het venster met sjablonen. Kies **Leeg document** om een nieuw, leeg document te starten. Als u een nieuw document wilt baseren op een van de meegeleverde sjablonen, kiest u het gewenste voorbeeld. We gaan er nu vanuit dat u de eerste optie, **Leeg document** kiest.

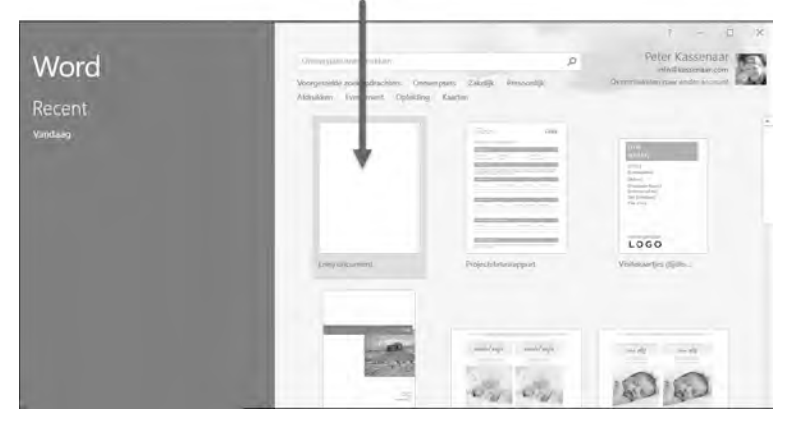

**Afbeelding 1.13** *Kies Leeg document om met een nieuw, blanco document te beginnen.* 

U ziet na enige tijd het – nu nog lege – beginscherm van Word. Een blanco vel papier wacht op de eerste letters die getypt gaan worden. Aan de bovenkant zijn tabbladen zichtbaar. Dit hele blok van tabbladen met daarop opdrachtgroepen en knoppen wordt door Microsoft het *lint* genoemd. De tabbladen plaatsen verschillende voor de hand liggende opties direct onder muisbereik, geordend in logische groepen. In de rest van dit Handboek zullen we deze tabbladen met de verschillende groepen en knoppen nog vaak tegenkomen.

#### Oefening 1.1 – Word 2016 starten

- 1 Zet de computer aan als deze nog is uitgeschakeld. Zorg er anders voor dat het Windows-bureaublad zichtbaar is.
  - Windows 10 Klik op de knop Start en typ de eerste letters van Word. Druk op Enter zodra Microsoft Word 2016 de eerste optie in de lijst is.
  - Tablets Kies het pictogram of de tegel Word 2016 in het startscherm.
- 2 Als de lijst met sjablonen verschijnt, kies dan Leeg document.
- 3 Word opent een leeg document. Bekijk of het scherm er (ongeveer) zo uitziet als in de afbeelding.

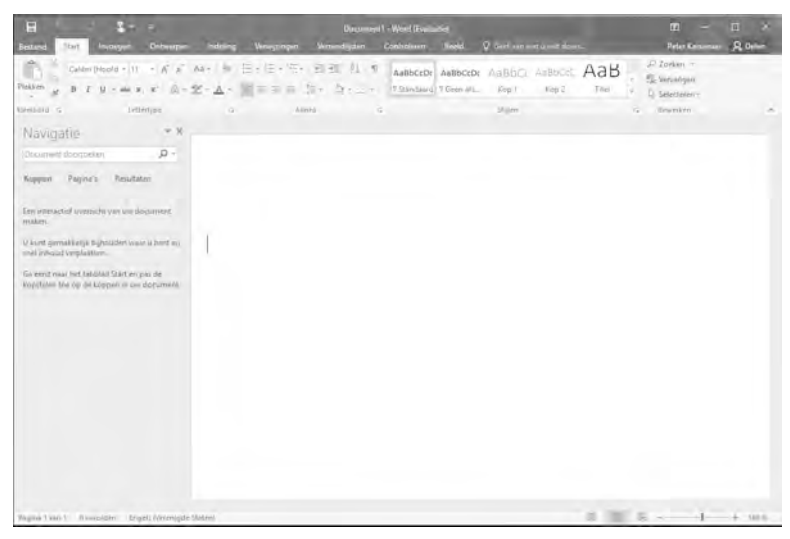

Afbeelding 1.14 Uw eerste kennismaking met Word 2016.

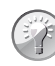

#### Navigatievenster

In afbeelding 1.14 is het deelvenster Navigatie aan de linkerkant zichtbaar. Als u dit niet gebruikt, kunt u het sluiten met de knop met het kruisje. Wordt dit deelvenster bij u niet getoond, dan is het eventueel in- of uit te schakelen via het tabblad **Beeld**, **Navigatievenster**. Het deelvenster **Navigatie** wordt later in dit boek verder besproken.

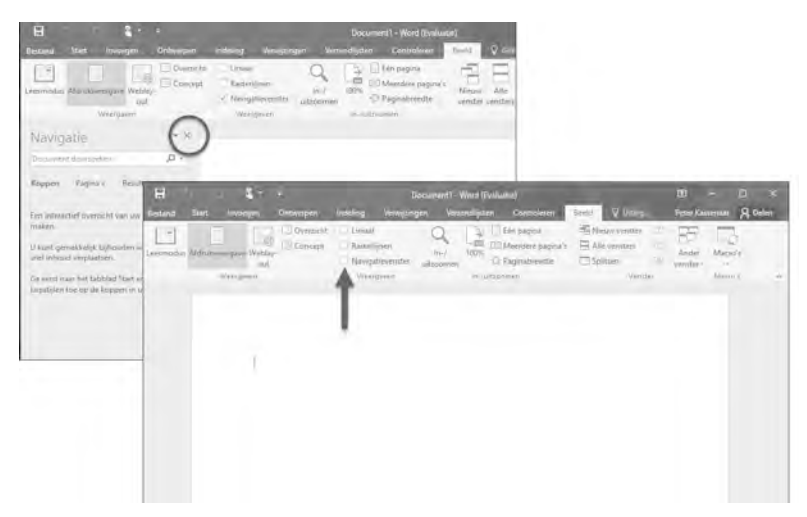

**Afbeelding 1.15** Het deelvenster Navigatie is ook te sluiten. Het wordt gebruikt voor een structuurweergave van het document.